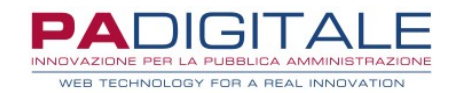

# **URBI** SMART

# CEDOLE LIBRARIE – SERVIZIO ON LINE LIBRERIE

Data, 01-07-2021

## **CEDOLE LIBRARIE – SERVIZIO ON LINE LIBRERIE**

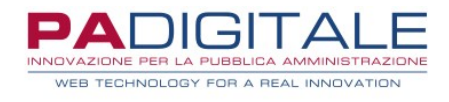

| Consultazione Prenotazioni                 | .2 |
|--------------------------------------------|----|
| Visione e Accettazione delle Prenotazioni  | .4 |
| Prenotazione Cedola per conto del genitore | 6  |

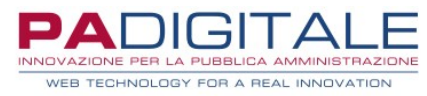

### **Consultazione Prenotazioni**

Una volta che la libreria ha ottenuto le credenziali di accesso avrà la possibilità di gestire le prenotazioni delle cedole librarie attraverso il servizio On Line di Consultazione Prenotazioni.

La libreria dovrà dunque collegarsi alla home dei Servizi On Line dell'Ente:

| Home Servizi On Line | Logout Cambia Password                                      |                                       |
|----------------------|-------------------------------------------------------------|---------------------------------------|
|                      | Cedole Librarie                                             |                                       |
| Cedole Librarie      | Cedole Librarie                                             |                                       |
|                      | Consultazione Prenotazioni<br>Consultazione Prenotazioni    | Tipo di accesso: 🛱 Utente Accreditato |
|                      | Registrazione Libraio<br>Registrazione Libreria             |                                       |
|                      | Visione e Prenotazione Cedole Visione e Prenotazione Cedole | one Accedi al Servizio                |
|                      |                                                             | Accedi al Servizio                    |

ed accedere al servizio di Consultazione Prenotazioni.

Si presenterà la maschera di accesso in cui è necessario immettere le credenziali e quindi cliccare su Accedi:

| Per accedere al servizio è necessario autenticarsi                                                            | Accesso con Carta Servizi    |
|----------------------------------------------------------------------------------------------------|------------------------------|
| Jna volta autenticato avrai accesso a tutti i servizi disponibili senza ulteriori richieste di autenticazione | Entra con CRS                |
|                                                                                                    | Accesso con login e password |
|                                                                                                    | Utente (*)<br>UN 1           |
|                                                                                                    | Password (*)                 |
|                                                                                                    | Accedi                       |
|                                                                                                    |                              |

Una volta autenticata la libreria si troverà di fronte ad una maschera di questo tipo:

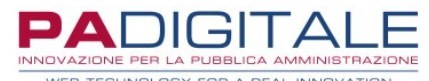

| Gestione Prenotazioni Cedole                                 |                 |
|--------------------------------------------------------------|-----------------|
| (i) Utente IL CARTOLAIO - 39403490673.<br>Residente a AREZZO |                 |
| (i) ATTENZIONE!<br>Ci sono 4 cedole da confermare.           |                 |
| - Visione e accettazione delle prenotazioni                  |                 |
| Per poter accedere all'elenco delle prenotazioni clicca qui  | Vai al servizio |
| - Prenotazione Libri                                         |                 |
| Per poter accedere alla funzione clicca qui                  | Prenota         |
|                                                              |                 |

I genitori hanno a disposizione due modalità per la prenotazione della cedola:

- **in autonomia**: è per loro disponibile un servizio On Line attraverso il quale possono effettuare le prenotazioni verso una delle librerie accreditate. Le prenotazioni effettuate con questa modalità dovranno poi essere confermate dalla libreria che le ha ricevute: finché la libreria non conferma la presa in carico il genitore può revocare la richiesta di prenotazione.
- **tramite la libreria**: è disponibile infatti, nel servizio On Line della libreria, una funzione che consente, previa comunicazione del codice fiscale dell'alunno e dei dati anagrafici del richiedente la prenotazione (es. il genitore o un nonno), la prenotazione della cedola per conto del richiedente.

Qualora fossero presenti delle richieste di prenotazione effettuate dai genitori tramite il servizio On Line loro dedicato non ancora confermate queste saranno evidenziate in questo riquadro:

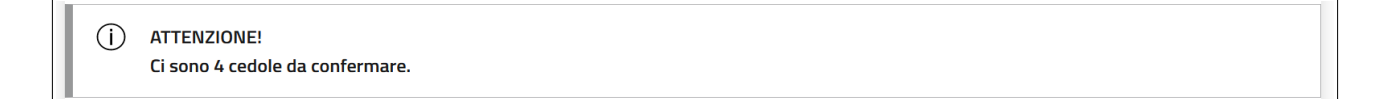

### Visione e Accettazione delle Prenotazioni

Per gestire le prenotazioni già in carico alla libreria ed accettare le prenotazioni effettuate in autonomia da parte dei genitori si dovrà utilizzare il servizio di **Visione e accettazione delle prenotazioni**:

| - Visione e accettazione delle prenotazioni                 |                 |
|-------------------------------------------------------------|-----------------|
| Per poter accedere all'elenco delle prenotazioni clicca qui | Vai al servizio |
|                                                             |                 |

Cliccando sul pulsante Vai al Servizio la libreria si troverà di fronte la maschera di Ricerca Prenotazioni:

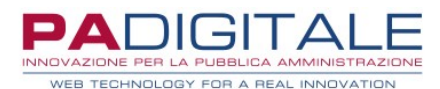

|                      |                                 | Torna a Lista Funzioni |
|----------------------|---------------------------------|------------------------|
| Ricerca prenotazioni |                                 |                        |
| Cognome              | Nome                            |                        |
| Codice Fiscale       | Stato Cedola<br>- Selezionare - | *                      |
|                      | Ricerca                         |                        |

La libreria potrà impostare alcuni filtri per restringere la ricerca: in particolare il filtro sullo **Stato Cedola** consente di limitare la ricerca fra le cedole prenotate e quelle consegnate:

|      | Stato Codola           | 1 |
|------|------------------------|---|
|      | <u>- Selezionare -</u> |   |
|      | Prenotata              |   |
| Rice | Consegnata             |   |
|      |                        |   |

Una volta premuto sul pulsante **Ricerca** verranno quindi visualizzate in elenco le cedole che soddisfano i criteri di ricerca impostati:

|           |                                                                                                    | Torna alla Ricerca |
|-----------|----------------------------------------------------------------------------------------------------|--------------------|
| Stato     | Cedola                                                                                                    |                    |
| Accettata | n. <b>117</b> per MARCO ROSSI nato/a il 01-01-2014 c.f. RSSMRC14R10A390N<br>Classe prima - SCUOLA PRIMARIA PARITARIA'SANTA GIOVANNA D'ARCO'-'  | Dettagli           |
| Prenotata | n. <b>189</b> per LUCA ROSSI nato/a il 01-05-2011 c.f. RSSLCU11E01A390X<br>Classe quinta - SCUOLA PRIMARIA PARITARIA'SANTA GIOVANNA D'ARCO'-'  | Dettagli Accetta   |
| Prenotata | n. <b>261</b> per MARTA ROSSI nato/a il 10-02-2013 c.f. RSSMRT13B50A390Z<br>Classe terza - SCUOLA PRIMARIA PARITARIA'SANTA GIOVANNA D'ARCO'-'  | Dettagli Accetta   |
| Prenotata | n. <b>277</b> per GIULIA ROSSI nato/a il 15-08-2015 c.f. RSSGLI15M55A390K<br>Classe prima - SCUOLA PRIMARIA PARITARIA'SANTA GIOVANNA D'ARCO'-' | Dettagli Accetta   |

Le cedole che sono nello stato **Prenotata** corrispondono a quelle che sono state prenotate ma non ancora confermate: per prendere in carico la prenotazione è sufficiente cliccare sul pulsante **Accetta** e infine su **OK**:

|           |                                                             | Procedere all'accettazione della prenotazione                                            | e? |         | Torria and Nicerea |
|-----------|-------------------------------------------------------------|------------------------------------------------------------------------------------------|----|---------|--------------------|
| Stato     | Cedola                                                      |                                                                                          |    |         |                    |
| Accettata | n. 117 per MARCO ROSS<br>Classe prima - SCUOLA F            |                                                                                          | ОК | Annulla | Dettagli           |
| Prenotata | n. <b>189</b> per LUCA ROSSI na<br>Classe quinta - SCUOLA F | ato/a il 01-05-2011 c.f. RSSLCU11E01A390X<br>PRIMARIA PARITARIA'SANTA GIOVANNA D'ARCO'-' |    |         | Dettagli Accetta   |
| Prenotata | n. <b>261</b> per MARTA ROSSI<br>Classe terza - SCUOLA PP   | nato/a il 10-02-2013 c.f. RSSMRT13B50A390Z<br>RIMARIA PARITARIA'SANTA GIOVANNA D'ARCO'-' |    |         | Dettagli Accetta   |
| Prenotata | n. <b>277</b> per GIULIA ROSSI I<br>Classe prima - SCUOLA P | nato/a il 15-08-2015 c.f. RSSGLI15M55A390K<br>RIMARIA PARITARIA'SANTA GIOVANNA D'ARCO'-' |    |         | Dettagli Accetta   |

La cedola a questo punto passerà allo stato **Accettata** ed il genitore non potrà più cancellare la prenotazione.

In corrispondenza di ciascuna cedola è presente il pulsante **Dettagli**: cliccandolo saranno visualizzate in modo dettagliato tutte le informazioni utili alla libreria per proseguire con la prenotazione dei testi con i propri gestionali:

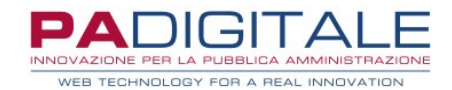

| VISUALIZZA I DETTA       | GLI DELLA CEDOLA                                      | ×<br>1e Prenotazioni Cedole                                                                                                    |                    |
|--------------------------|-------------------------------------------------------|----------------------------------------------------------------------------------------------------|--------------------|
| Codice Scuola            | MB1E05000N                                            |                                                                                                    |                    |
| Denominazione<br>Scuola  | SCUOLA PRIMARIA PARITARIA'SANTA<br>GIOVANNA D'ARCO'-' | L CARTOLAIO - 39403490673.                                                                                                    |                    |
| Grado Scuola             | SCUOLA PRIMARIA NON STATALE                           | te a AREZZO                                                                                                    |                    |
| Classe Alunno            | prima                                                 |                                                                                                    |                    |
| Sezione Alunno           | А                                                     | IONE!                                                                                                    |                    |
| Cellulare<br>Richiedente | 012345679                                             | 2 cedole da confermare.                                                                                                    |                    |
| Email Richiedente        | info@info.it                                          |                                                                                                    | Torna alla Ricerca |
| Note aggiuntive          | RILEGATURA DEI TESTI                                  |                                                                                                    |                    |
| Lista Libri Classe       | LIBRO DELLA PRIMA CLASSE, LINGUA                      | idola                                                                                                    |                    |
|                          | STRANIERA, RELIGIONE(F - Richiesto)                   | 117 per MARCO ROSSI nato/a il 01-01-2014 c.f. RSSMRC14R10A390N<br>Isse prima - SCUOLA PRIMARIA PARITARIA'SANTA GIOVANNA D'ARCO'-" | Dettagli           |
|                          |                                                       | 189 per LUCA ROSSI nato/a il 01-05-2011 c.f. RSSLCU11E01A390X<br>Isse quinta - SCUOLA PRIMARIA PARITARIA'SANTA GIOVANNA D'ARCO'-' | Dettagli           |
|                          |                                                       | 261 per MARTA ROSSI nato/a il 10-02-2013 c.t. RSSMR113B50A3902<br>Isse terza – SCUOLA PRIMARIA PARITARIA'SANTA GIOVANNA D'ARCO''  | Dettagli Accetta   |
|                          |                                                       | 277 per GIULIA ROSSI nato/a il 15-08-2015 c.f. RSSGL15M55A390K                                                                    | Dettagli Accetta   |

In particolare sono presenti:

- le informazioni sulla scuola, la classe e la sezione frequentata dallo studente
- il recapito **cellulare** del richiedente
- eventuali note aggiuntive tramite le quali il genitore può comunicare ad esempio la rilegatura con copertina dei testi, la necessità di ordinare testi alternativi (ad esempio per DSA o BES) o altre informazioni di ausilio alla libreria
- la lista dei libri da ordinare: non viene specificato il titolo ma solo la tipologia di testo; il recupero dei codici ISBN da parte della libreria dovrà avvenire extra sistema consultando le liste adozionali della specifica scuola; se per la classe sono presenti libri facoltativi (es. libro di religione cattolica) il genitore in fase di prenotazione esprimerà la preferenza e questa sarà evidenziata.

### Prenotazione Cedole per conto del genitore

Per effettuare la prenotazione per conto del genitore si dovrà utilizzare il servizio di **Prenotazione Libri**:

| - Prenotazione Libri                        |         |
|---------------------------------------------|---------|
| Per poter accedere alla funzione clicca qui | Prenota |
|                                             |         |

Cliccando sul pulsante Prenota la libreria si troverà di fronte la maschera di Ricerca la cedola:

|                       | Torna a Lista Funzioni |
|-----------------------|------------------------|
| Ricerca la cedola     |                        |
| Codice Fiscale Alunno |                        |
| Ricer                 | ca                     |

Dovrà essere indicato quindi il codice fiscale dell'alunno per cui ricercare la cedola:

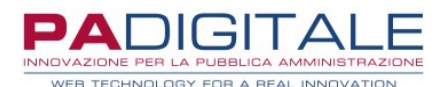

|                                        | Torna a Lista Funzioni |
|----------------------------------------|------------------------|
| Ricerca la cedola                      |                        |
| Codice Fiscale Alunno BNCMTT15R22A390W |                        |
| Ricerca                                |                        |
|                                        |                        |

e poi premere sul pulsante **Ricerca**: il sistema verificherà se esiste una cedola associata allo studente corrispondente al codice fiscale e se questa è ancora disponibile per la prenotazione (ovvero non è stata già prenotata).

Se la cedola risulta generata ma ancora da prenotare viene presentata la seguente maschera:

| nerata       |                              | ato/a il 22_10_1 | 015 cf BNCMTT15D      | 220300W         |                  |                                                            |
|--------------|------------------------------|------------------|-----------------------|-----------------|------------------|------------------------------------------------------------|
|              | Classe seconda - SCUOLA PRIM | IARIA PARITAR    | IA 'COLLEGIO BALLER   | INI'-F.A.C.E.C. |                  | Dettagli                                                   |
|              |                              |                  |                       |                 |                  |                                                            |
| serisc       | i dati richiedente           |                  |                       |                 |                  |                                                            |
| Cognome      | e (*)                        |                  |                       | Nome (*)        |                  |                                                            |
| ROSSI        |                              |                  |                       | LEONARDO        |                  |                                                            |
|              |                              |                  |                       |                 |                  |                                                            |
| Data di ni   | ascita (*)                   |                  | <u> </u>              | Sesso (*)       |                  |                                                            |
| 24-06-       | 1977                         |                  |                       | Maschio         |                  | *                                                          |
| Nazione d    | di nascita (*)               | Pro              | vincia di nascita (*) |                 |                  | Comune di nascita (*)                                      |
| ITALIA       |                              | → AR             | EZZO                  |                 | •                | AREZZO -                                                   |
| Codice Fi    | scale (*)                    |                  |                       |                 |                  |                                                            |
| RSSLRI       | D77H24A390Z                  |                  |                       |                 |                  |                                                            |
| Telefono (*) |                              | Ind              | rizzo email           |                 |                  | Note aggiuntive                                            |
| 012349       | 56789                        | inf              | o@info.it             |                 |                  | RILEGATURA LIBRI                                           |
|              |                              |                  |                       |                 |                  |                                                            |
|              |                              |                  |                       |                 |                  | ///                                                        |
|              |                              |                  |                       |                 |                  | Il campo può essere utilizzato per indicare se si vuole la |
|              |                              |                  |                       |                 | megatura dei IDM |                                                            |

La libreria dovrà compilare i dati in maschera (come nell'esempio) per procedere con la prenotazione; i campi contraddistinti da (\*) sono obbligatori. In particolare:

- dovranno essere compilati tutti i dati anagrafici del richiedente: il sistema verifica la rispondenza del codice fiscale con gli altri dati anagrafici
- dovrà essere obbligatoriamente lasciato un recapito telefonico
- potrà essere fornito un indirizzo email
- potranno essere inserite delle note aggiuntive utili alla libreria per gestire la prenotazione (es. la rilegatura con copertina dei libri di testo, eventuale adozione di testi alternativi)
- nel caso in cui per quella specifica classe sono presenti dei **testi facoltativi** (ad esempio il testo di religione) ed il richiedente intende ordinarli, dovranno essere selezionati con la corrispondente casellina di spunta

Una volta compilata la richiesta per procedere con la prenotazione premere il pulsante **Accetta Prenotazione**. Verrà quindi presentata una maschera di riepilogo dei dati, in modo tale che sia possibile effettuare un ulteriore controllo:

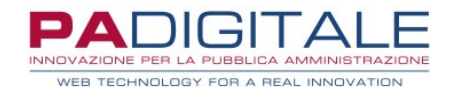

| tato      | Cedola                                                                               |                  |  |
|-----------|--------------------------------------------------------------------------------------|------------------|--|
| Generata  | n. <b>613</b> per MATTEO BIANCHI nato/a il 23<br>Classe seconda - SCUOLA PRIMARIA PA | Dettagli         |  |
| onfern    | na Dati Prenotazione Cedola                                                          | a                |  |
| Cognom    | e                                                                                    | ROSSI            |  |
| Nome      |                                                                                      | LEONARDO         |  |
| Data di I | Vascita                                                                              | 24-06-1977       |  |
| Sesso     |                                                                                      | Maschio          |  |
| Codice F  | iscale                                                                               | RSSLRD77H24A390Z |  |
| Provinci  | a di Nascita                                                                         | AR               |  |
| Comune    | di Nascita                                                                           | AREZZO           |  |
| Telefond  | <b>)</b>                                                                             | 0123456789       |  |
| Email     |                                                                                      | info@info.it     |  |
| Note Ag   | giuntive                                                                             | RILEGATURA LIBRI |  |
|           | Indietro                                                                             | Conferma         |  |
|           |                                                                                      |                  |  |
|           |                                                                                      |                  |  |

Se tutti i dati risultano corretti per procedere premere il pulsante Conferma:

| () | Utente IL CARTOLAIO - 39403490673.<br>Residente a AREZZO |                    |                           |
|----|----------------------------------------------------------|--------------------|---------------------------|
|    |                                                          | Torna a la Ricerca | Torna alla Lista Funzioni |
|    |                                                          |                    |                           |

La cedola risulterà automaticamente in carico alla libreria senza dover effettuare ulteriori operazioni:

| Gestione Prenotazioni Cedole |                                                                                                    |                    |  |
|------------------------------|----------------------------------------------------------------------------------------------------|--------------------|--|
| (i) u<br>F                   | Jtente <b>IL CARTOLAIO - 39403490673</b> .<br>Residente a AREZZO                                                                                          |                    |  |
| () <i>µ</i>                  | ATTENZIONE!<br>ci sono 2 cedole da confermare.                                                                                                    |                    |  |
|                              |                                                                                                    | Torna alla Ricerca |  |
| Stato                        | Cedola                                                                                                    |                    |  |
| Accettata                    | n. 117 per MARCO ROSSI nato/a ii 01-01-2014 c.f. RSSMRC14R10A390N<br>Classe prima - SCUOLA PRIMARIA PARITARIA'SANTA GIOVANNA D'ARCO'-'                    | Dettagli           |  |
| Accettata                    | n. <b>189</b> per LUCA ROSSI nato/a il 01-05-2011 c.f. RSSLCU11E01A390X<br>Classe quinta - SCUOLA PRIMARIA PARITARIA'SANTA GIOVANNA D'ARCO'-'             | Dettagli           |  |
| Prenotata                    | n. <b>261</b> per MARTA ROSSI nato/a il 10-02-2013 c.f. RSSMRT13B50A390Z<br>Classe terza - SCUOLA PRIMARIA PARITARIA'SANTA GIOVANNA D'ARCO'-'             | Dettagli Accetta   |  |
| Prenotata                    | n. 277 per GIULIA ROSSI nato/a il 15-08-2015 c.f. RSSGL15M55A390K<br>Classe prima - SCUOLA PRIMARIA PARITARIA'SANTA GIOVANNA D'ARCO'-                     | Dettagli Accetta   |  |
| Accettata                    | n. <b>613</b> per MATTEO BIANCHI nato/a il 22-10-2015 c.f. BNCMTT15R22A390W<br>Classe seconda - SCUOLA PRIMARIA PARITARIA 'COLLEGIO BALLERINI'-F.A.C.E.C. | Dettagli           |  |